## Mandaat

Met een mandaat geeft het schoolbestuur toestemming aan de softwareleverancier om de veilige verbinding voor uw gegevensuitwisseling tussen uw systeem en een dienst te regelen.

## Hoe regelt u een mandaat?

- 1. Log in op OSR en ga naar 'Mandaten beheren'. Klik op de school waarvoor u het mandaat wilt toevoegen.
- 2. Via '+mandaat toevoegen' kunt u een nieuw mandaat voor de school toevoegen.

| 1                                                                                            |                                                                |                                       |                                       |                                                             |
|----------------------------------------------------------------------------------------------|----------------------------------------------------------------|---------------------------------------|---------------------------------------|-------------------------------------------------------------|
| Op deze pagina kan per dienst<br>Hiermee geeft u mandaat aan o<br>vestigingen van de school. | worden aangeven welk systeer<br>de leverancier voor de gegeven | m/systemen de s<br>Isuitwisseling. Di | school gebruikt v<br>t mandaat is gel | oor de betreffende dienst.<br>dig voor (alle) onderliggende |
| DIENST                                                                                       | SYSTEEM                                                        | STARTDATUM                            | EINDDATUM                             |                                                             |
| + mandaat toevoegen                                                                          | $\leftarrow$                                                   |                                       |                                       |                                                             |

Figuur 1. Mandaat toevoegen

- 3. Selecteer de dienst 'OSO-OV OSO Overstap ' en selecteer het leerlingenadministratiesysteem (LAS) dat de school gebruikt voor OSO.
- 4. De startdatum wordt automatisch ingevuld met de datum van vandaag. De einddatum is optioneel en kunt u invullen indien bekend. Bijvoorbeeld wanneer u overstapt op een ander systeem.

| N.A        |                                                   |                                          |                                              |                   |         |
|------------|---------------------------------------------------|------------------------------------------|----------------------------------------------|-------------------|---------|
| IVI        | Mandaat                                           | toevoe                                   | egen                                         |                   |         |
| 18         | Selecteer een d                                   | lienst                                   |                                              |                   |         |
| On         | OSO-OV - OSO                                      | Overstap                                 |                                              | ~                 | vstemer |
| be<br>is g | Beschrijving                                      | dienst                                   |                                              |                   | voor de |
| D          | Met OSO-OV k<br>digitaal uitwiss<br>een nieuwe sc | unnen schole<br>selen tbv de ov<br>hool. | n veilig leerlinggeg<br>verstap van leerlinj | evens<br>gen naar | 1 EI    |
| I          | Selecteer een s                                   | ysteem                                   |                                              |                   |         |
| 0          | _                                                 |                                          |                                              | ~                 | 2       |
| E          | Startdatum                                        |                                          | Einddatum (opti                              | ioneel)           | )       |
| R          | 02-01-2023                                        | Ē                                        | dd-mm-jjjj                                   | Ē                 | )       |
| R          | opslaan                                           | annuleren                                |                                              |                   | 9       |
| VL         | LOIM                                              | Furrie                                   |                                              | 10 11 2           |         |

Figuur 2. Dienst en systeem selecteren

5. Klik op 'Opslaan'. Het mandaat is opgeslagen en zichtbaar in uw overzicht.

| Op deze pagina kan pe<br>Hermee geeft u mand<br>restigingen van de sch | er dienst worden aangeven w<br>aat aan de leverancier voor d<br>ool. | elk systeem/systemen de<br>le gegevensuitwisseling. | e school gebruikt voo<br>Dit mandaat is geldig | or de betreffe<br>g voor (alle) o | nde<br>ndei | dien<br>ligge | st |
|------------------------------------------------------------------------|----------------------------------------------------------------------|-----------------------------------------------------|------------------------------------------------|-----------------------------------|-------------|---------------|----|
| DIENST                                                                 | SYSTEEM                                                              | STARTDATUM                                          | EINDDATUM                                      |                                   |             |               |    |
| + mandaat toevoege                                                     |                                                                      | 03-01-2023                                          |                                                | Ø                                 | C           | 0             | ſ  |
| BRON PO                                                                |                                                                      | 28-06-2021                                          |                                                | P                                 | ¢           | 0             | 1  |
| EINDTOETS 8                                                            |                                                                      | 28-06-2021                                          |                                                | D                                 | ¢           | 0             | I  |
| VERZUIM                                                                |                                                                      | 24-09-2020                                          |                                                | P                                 | C           | 0             | 1  |

6. Bent u beheerder voor meerdere BRIN's? U kunt mandaten makkelijk kopiëren naar andere scholen.

## Kopiëren van mandaat

Nadat u een mandaat hebt aangemaakt voor een school, kunt u het mandaat kopiëren naar anders scholen waar u ook beheerder van bent.

1. Na opslaan van een eerste mandaat, klikt u op het 'kopieer' icoontje.

|                                                                                              | ≓ andere school kiezen                                         |                                       |                                       |                                                              |
|----------------------------------------------------------------------------------------------|----------------------------------------------------------------|---------------------------------------|---------------------------------------|--------------------------------------------------------------|
| Op deze pagina kan per dienst<br>Hiermee geeft u mandaat aan o<br>vestigingen van de school. | worden aangeven welk systeer<br>de leverancier voor de gegeven | n/systemen de s<br>Isuitwisseling. Di | ichool gebruikt v<br>t mandaat is gel | voor de betreffende dienst.<br>dig voor (alle) onderliggende |
| DIENST                                                                                       | SYSTEEM                                                        | STARTDATUM                            | EINDDATUM                             |                                                              |
| + mandaat toevoegen                                                                          |                                                                |                                       |                                       |                                                              |
| oso-ov                                                                                       |                                                                | 28-03-2022                            |                                       | 000                                                          |

Figuur 4. Kopieer icoon

2. Selecteer de scholen waar u het mandaat naar wilt kopiëren. Deze scholen dienen wel hetzelfde systeem te gebruiken voor de dienst.

| Details mandaat                                         |                                 |   |
|---------------------------------------------------------|---------------------------------|---|
| Dienst                                                  | OSO-OV                          |   |
| Systeem                                                 |                                 |   |
|                                                         | 20 02 2022                      |   |
| Startdatum                                              | 20-03-2022                      |   |
| Startdatum<br>Einddatum<br>Naar welke scho<br>kopiëren? | ol of scholen wilt u het mandaa | t |
| Startdatum<br>Einddatum<br>Naar welke scho<br>kopiëren? | ol of scholen wilt u het mandaa | t |

- 3. Klik op 'volgende'.
- Er verschijnt een bevestiging. Controleer de gegevens en klik op 'bevestigen'.
  De actie is bevestigd. Rechtsboven verschijnt een melding dat het mandaat is gekopieerd.

Let op! U kunt een mandaat niet voor alle scholen in één keer bewerken. Om een mandaat te bewerken gaat u naar de individuele school waarvoor u de bewerking wilt uitvoeren.